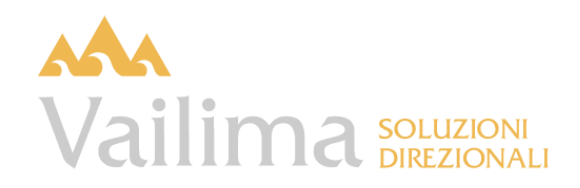

# CRISMA

Centrale Rischi – Monitoraggio e Analisi

| Generalita'  |   |
|--------------|---|
| Monitoraggio | 2 |
| Messaggi 155 | 4 |
| Controparti  | 5 |
| Clienti      |   |
| Gruppi       |   |
| - <b>FF</b>  |   |

## GENERALITA'

L'applicazione intende porsi come uno strumento che consenta un utilizzo pieno ed efficace dei flussi di ritorno della CR Banca d'Italia a fini di valutazione e monitoraggio della clientela e di controllo andamentale, tanto a livello centrale che di Filiale.

L'applicazione, fruibile dalla Intranet aziendale, è alimentata mensilmente dal flusso CR e da un flusso anagrafico, estratti dal sistema informativo gestionale.

Il menu di accesso alla procedura è il seguente.

| 🔹 Crisma             |  |
|----------------------|--|
| monitoraggio         |  |
| messaggi 155         |  |
| controparti          |  |
| clienti              |  |
| gruppi               |  |
| funzioni di servizio |  |
| gestione parametri   |  |

### MONITORAGGIO

Accedendo alla funzione "Monitoraggio" viene visualizzato il Report che segue, che evidenzia una lunga serie di condizioni, indicando il numero dei soggetti che le presentano e, soprattutto, quelli per i quali tale condizione non era presente nel mese di riferimento (il mese precedente di default, modificabile all'utente). Le celle evidenziate in giallo, nell'esempio presentato, evidenziano le posizioni per le quali la Banca ha definito un obbligo regolamentare di consultazione e presa d'atto a carico dei responsabili delle Filiali.

Per i soggetti abilitati alla visione dell'intera Banca viene presentata di default la vista Totale Istituto (che, ovviamente, non presenterà l'ultima colonna) con la possibilità di entrare sulle singole Filiali attraverso l'apposito combo box, mentre per i soggetti abilitati ad una sola Filiale verrà presentata quella di riferimento.

| Aese | 1 2010 • Filiale Mo                | ontelusa 🝷 |                        | Mese Rif 12 20           | 09 -               |
|------|------------------------------------|------------|------------------------|--------------------------|--------------------|
|      |                                    |            | Banca                  |                          | % fijale su totale |
|      | Apri/Chiudi tutto -                | posizioni  | % su tot.<br>posizioni | di cui nuove nel<br>mese | banca              |
| +    | totale posizioni                   | 303        | 100,0                  | 4                        | 12,3               |
|      | di cui con rapporti diretti        | 197        | 65,0                   | 3                        | 12,3               |
|      | di cui solo con rapporti indiretti | 106        | 35,0                   | 2                        | 12,4               |
|      | di cui con rapporti diretti BCC    | 172        | 56,8                   | 2                        | 12,2               |
|      | di cui esclusive                   | 95         | 31,4                   | 0                        | 11,1               |
|      | di cui non più esclusive           |            |                        | 0                        | 20,0               |
|      | di cui con inserimento rilevante   | 36         | 11,9                   | 2                        | 12,3               |
|      | di cui con inserimento marginale   | 19         | 6,3                    | 3                        | 15,8               |
| +    | posizioni sconfinate               | 38         | 12,5                   | 16                       | 13,3               |
|      | di cui su BCC                      | 18         | 5,9                    | 10                       | 11,2               |
|      | di cui solo su altri istituti      | 20         | 6,6                    | 12                       | 16,1               |
| +    | sconfinamenti a revoca             | 27         | 8,9                    | 9                        | 12,8               |
|      | di cui su BCC                      | 13         | 4,3                    | 7                        | 11,7               |
|      | di cui rilevanti                   | 24         | 7,9                    | 9                        | 14,4               |
|      | di cui continuativi ( > 3 mesi)    | 12         | 4,0                    | 4                        | 12,2               |
| +    | sconfinamenti a scadenza           | 16         | 5,3                    | 7                        | 11,1               |
|      | di cui su BCC                      | 6          | 2,0                    | 3                        | 8,5                |
|      | di cui rilevanti                   | 16         | 5,3                    | 7                        | 11,3               |
|      | di cui continuativi ( > 3 mesi)    | 7          | 2,3                    | 0                        | 9,9                |
| +    | sconfinamenti autoliquidante       | 1          | ,3                     | 1                        | 4,5                |
|      | di cui su BCC                      | 1          | ,3                     | 1                        | 12,5               |
|      | di cui rilevanti                   | 1          | ,3                     | 1                        | 4,5                |
| +    | sofferenze                         | 11         | 3,6                    | 1                        | 15,1               |
|      | di cui su BCC                      | 7          | 2,3                    | 1                        | 14,9               |
|      | di cui solo su altri istituti      | 4          | 1,3                    | 0                        | 15,4               |
|      | posizioni segnalate ad incaglio    | 2          | ,7                     | 0                        | 9,1                |
| +    | posizioni con anomalie di rischio  | 22         | 7,3                    | 2                        | 11,7               |
|      | di cui con punteggio > 2           | 14         | 4,6                    | 0                        | 15,7               |
|      | variazione accordato totale > 10 % |            |                        | 1                        | 7,1                |
|      | richiesta prima informazione       | 31         | 10,2                   | 4                        | 9,1                |
|      | variazione istituti segnalanti     | 11         | 3,6                    | 10                       | 11,8               |

La determinazione delle caratteristiche delle posizioni avviene al momento del caricamento del flusso CR e viene storicizzata. Le regole di determinazione degli sconfinamenti rilevanti e continuativi e della misura dell'inserimento sono parametriche e modificabili direttamente dall'utente attraverso la funzione "Gestione parametri".

Cliccando su ciascuna cella apparirà l'elenco delle posizioni, corredato dalle informazioni di sintesi coerenti con la rilevazione, come dall'esempio che segue. Gli elenchi sono ordinabili per ciascuna delle variabili riportate.

| Indietro | sconfina | amenti a revoca rilevan | iti (nuove posizion | 1)          |                |                        |              |                      |                |
|----------|----------|-------------------------|---------------------|-------------|----------------|------------------------|--------------|----------------------|----------------|
|          |          |                         |                     |             |                |                        |              |                      |                |
| Nag      | Clie     | nte                     |                     | Filiale     | Sconf. sistema | Ind. sconf.<br>sistema | Sconf. banca | Ind. sconf.<br>banca | Margine revoca |
| 11530    | ARIZ     | CA GIOVANNI             |                     | Valmontana  | 6              | 37,5                   | 6            | 37,5                 | -60,0          |
| 83365    | ARIZ     | RIA CARMEN              |                     | Montelusa   | 2              | 16,7                   | 2            | 16,7                 | -20,0          |
| 3311     | ARN      | MONICA, POL             | ZO                  | Fela        | 2              | 15,4                   | 2            | 40,0                 | 18,8           |
| 2200     | BALI     | GIOVANNA                |                     | Raccadali   | 2              | 28,6                   | 0            | ,0                   | -40,0          |
| 84335    | BOS      | UNO                     |                     | Montelusa   | 3              | 1,4                    | 0            | ,0                   | 6,2            |
| 79999    | CAR      | AF S.R.L                |                     | Fela        | 46             | 100,0                  | 0            | ,0                   | 58,2           |
| 1908     | CON      | MARCO                   |                     | Vigata      | 1              | 16,7                   | 1            | 16,7                 | -20,0          |
| 5462     | IMBE     | IARCO                   |                     | Montelusa   | 5              | 33,3                   | 5            | 33,3                 | -50,0          |
| 9659     | INIZL    | IMMOBILIAR              |                     | Vigata      | 5              | 3,6                    | 5            | 3,9                  | -3,7           |
| 17665    | LA E     | )S DI NICOLI            | S.N.C.              | Montelusa   | 3              | 2,6                    | 3            | 4,6                  | 29,9           |
| 9848     | MER      | RIO                     |                     | Fela        | 3              | 37,5                   | 0            | ,0                   | 73,3           |
| 13757    | MGN      | ITAMENTI S.             |                     | Vigata      | 3              | 11,5                   | 0            | ,0                   | 13,3           |
| 14832    | MON      | L                       |                     | Donnalucata | 6              | 19,4                   | 0            | ,0                   | -24,0          |
| 10942    | NEW      | DING S.R.L.             |                     | Vigata      | 4              | ,8,                    | 4            | ,8,                  | -,8            |
| 6143     | NICC     | <b>JOBILIARE S</b>      |                     | Vigata      | 11             | 6,1                    | 0            | ,0                   | 13,1           |
| 84384    | OFF      | F.LLI SUAGH             |                     | Montelusa   | 8              | 3,7                    | 8            | 7,4                  | 1,4            |
| 15301    | OFF      | MAFFEIS S.F             |                     | Montelusa   | 3              | 1,7                    | 0            | ,0                   | 8,7            |
| 202407   | ONG      | PIERANGELC              |                     | Raccadali   | 3              | 1,4                    | 0            | ,0                   | 37,0           |
| 17116    | PEC      | VIRCO                   |                     | Puntasecca  | 114            | 71,7                   | 0            | ,0                   | -253,3         |

Cliccando su ciascuna riga si accede alla vista CR del singolo cliente.

# MESSAGGI 155

I flussi provenienti, via rete, da Banca d'Italia relativamente ai passaggi a sofferenza (comunicazioni 155) vengono gestiti dal sistema che li acquisisce automaticamente e, per i soli nominativi effettivamente presenti nell'anagrafe aziendale, provvede ad inviare una e-mail di avvisatura, contenente gli estremi della comunicazione, ai soggetti interessati (Direzione, Fidi, Controlli, Filiali di radicamento).

Crisma gestisce tali informazioni, storicizzzandole e rendendole immediatamente visibili dalla Centrale Rischi del cliente e dei soggetti con questo collegati da rapporti di garanzia.

| message  | gi 155   |         |              |                    |                   |
|----------|----------|---------|--------------|--------------------|-------------------|
| segnala  | azioni d | al 07/( | 3/10 🔻       |                    |                   |
|          |          |         |              |                    |                   |
| Data     | Nag      |         | Intestazione | Segnalazione       | NagCollegati      |
| 31/10/09 | 1124     | NEVA    |              | SOFFERENZA ESTERNA | 5841 1129         |
| 31/10/09 | 1129     | SUAR    |              | SOFFERENZA ESTERNA | 1124              |
| 23/10/09 | 201770   | HIDRC   | -            | SOFFERENZA INTERNA |                   |
| 10/10/09 | 10450    | LANF    | ANO          | CANCELLAZIONE      | 10449             |
| 08/10/09 | 9719     | PITZO   | Ю            | SOFFERENZA ESTERNA | 9712              |
| 06/10/09 | 7287     | COTO    | EGGER S.P.A. | RISTRUTT. ESTERNA  | 12139 10506       |
| 01/10/09 | 11395    | MIGLI   | PASSIO       | SOFFERENZA INTERNA |                   |
| 29/09/09 | 7287     | СОТО    | EGGER S.P.A. | RISTRUTT. ESTERNA  | 12139 10506       |
| 23/09/09 | 11956    | BONS    |              | SOFFERENZA ESTERNA | 12380 11959 11955 |

Cliccando su ciascun nominativo, o sui Nag a questo collegati, si accede alla Centrale dei Rischi.

### Controparti

#### Clienti

La vista cliente, alla quale si accede attraverso una ricerca anagrafica o direttamente dalla sezione "Monitoraggio", si compone di quattro Report. La pagina di accesso è il prospetto CR da cui, con gli appositi tasti, si accede alle serie storiche per valori e per indicatori nonché a quella delle anomalie. Il prospetto CR è il seguente.

| Centrale rischi COTONIFI      | CIO           | ITI - 9 | 5.P.A. |               |              |           |             |                          | Periodo     |        | 2 20      | 10 💌    |
|-------------------------------|---------------|---------|--------|---------------|--------------|-----------|-------------|--------------------------|-------------|--------|-----------|---------|
|                               |               |         |        |               |              |           |             |                          |             |        |           |         |
| ProspettoCR Ser               | rie storica a | nomalie |        | Serie         | storica valo | ri        | Sei         | Serie storica indicatori |             |        |           |         |
|                               |               |         |        |               |              |           |             |                          |             |        |           |         |
| Punteggio anomalia 4          |               |         |        |               |              |           |             |                          |             | _      |           |         |
|                               | Å             |         | >      | ι             | JTILIZZATO   |           | sco         | ONFINAMEN                | то          |        | INDICE U  | TILIZZO |
|                               | BANCA         | SISTEMA | %      | BANCA         | SISTEMA      | 96        | BANCA       | SISTEMA                  | 96          |        | BANCA     | SISTEMA |
| Autoliquidante                | 0             | 15.296  | 0,0    | 0             | 9.890        | 0,0       | 0           | 150                      | 0,0         |        | 0,0       | 64,7    |
| Scadenza                      | 320           | 15.001  | 2,1    | 320           | 15.921       | 2,0       | 0           | 3.108                    | 0,0         |        | 100,0     | 106,1   |
| Revoca                        | 0             | 2.889   | 0,0    | 0             | 2.117        | 0,0       | 0           | 0                        | 0,0         |        | 0,0       | 73,3    |
| Sofferenze                    | 0             | 0       | 0,0    | 0             | 0            | 0,0       | 0           | 0                        | 0,0         |        | 0,0       | 0,0     |
| Totale Cassa                  | 320           | 33.186  | 1,0    | 320           | 27.928       | 1,1       | 0           | 3.258                    | 0,0         |        | 100,0     | 84,2    |
| Crediti firma                 | 0             | 1.443   | 0,0    | 0             | 1.418        | 0,0       | 0           | 0                        | 0,0         |        | 0,0       | 98,3    |
| di cui natura commerciale     | 0             | 1,443   | 0,0    | 0             | 1,418        | 0,0       | 0           | 0                        | 0,0         |        | 0,0       | 98,3    |
| di cui natura finanziaria     | 0             | 0       | 0,0    | 0             | 0            | 0,0       | 0           | 0                        | 0,0         |        | 0,0       | 0,0     |
| TOTALE RISCHI DIRETTI         | 320           | 34.629  | 0,9    | 320           | 29.346       | 1,1       | 0           | 3.258                    | 0,0         |        | 100,0     | 84,7    |
|                               |               |         |        |               |              |           |             |                          |             |        |           |         |
|                               | BANCA         | SISTEMA | Segnal | lazione di Di | ISTRUITT F   | STEDNA da | comunicazio | ope 155 culo             | soggetto ga | vantil | to 7287   | IFICIO  |
| Garanzie ricevute (personale) | 0             | 3.483   | begna  | ER S.P.A.     | in data 29/( | 09/2009   | comanicazio |                          | soggetto ge | anci   | .07207 11 |         |
|                               |               |         |        |               |              |           |             |                          |             |        |           |         |
| Istituti segnalanti           | 15            |         |        |               |              |           |             |                          |             |        |           |         |

Prima informazione

0

Se il soggetto appartiene ad un Gruppo (vedi paragrafo successivo) questo viene indicato nell'intestazione. Cliccando sul tasto relativo si accede alla CR di Gruppo, più avanti presentata.

Le serie storiche per valori evidenziano accordato, utilizzato, sconfinamenti, indici di utilizzo e percentuali di inserimento degli ultimi 12 mesi.

| Prospetto | CR        | Serie s | torica anon                  | nalie   | Serie stori | ica valori |       | Serie storica indicatori |        |  |  |
|-----------|-----------|---------|------------------------------|---------|-------------|------------|-------|--------------------------|--------|--|--|
|           | ACCORDATO |         | ACCORDATO UTILIZZATO SCONFIN |         |             |            |       | JTILIZZO                 |        |  |  |
|           | BANCA     | SISTEMA | BANCA                        | SISTEMA | BANCA       | SISTEMA    | BANCA | SISTEMA                  |        |  |  |
| 2010-2    | 320       | 34.629  | 320                          | 29,346  | 0           | 3.258      | 100,0 | 84,                      | 7 1,1  |  |  |
| 2010-1    | 347       | 34.699  | 347                          | 29.478  | 0           | 3.428      | 100,0 | 85,                      | 0 1,2  |  |  |
| 2009-12   | 373       | 35.245  | 373                          | 30.214  | 0           | 2,623      | 100,0 | 85,                      | 7 1,2  |  |  |
| 2009-11   | 399       | 35.543  | 399                          | 29.519  | 0           | 2.390      | 100,0 | 83,                      | .1 1,4 |  |  |
| 2009-10   | 425       | 35.733  | 425                          | 28.923  | 0           | 2,429      | 100,0 | 80,                      | 9 1,5  |  |  |
| 2009-9    | 451       | 35.967  | 451                          | 28.278  | 0           | 2.170      | 100,0 | 78,                      | 6 1,6  |  |  |
| 2009-8    | 477       | 37.754  | 477                          | 29,127  | 0           | 2.070      | 100,0 | 77,                      | 1 1,6  |  |  |
| 2009-7    | 503       | 37.934  | 503                          | 29.885  | 0           | 2.338      | 100,0 | 78,                      | 8 1,7  |  |  |
| 2009-6    | 528       | 39.441  | 528                          | 30,413  | 0           | 1.122      | 100,0 | 77,                      | .1 1,7 |  |  |
| 2009-5    | 554       | 40.305  | 554                          | 33.237  | 0           | 1.010      | 100,0 | 82,                      | 5 1,7  |  |  |
| 2009-4    | 580       | 40.244  | 580                          | 31.377  | 0           | 1.056      | 100,0 | 78,                      | 0 1,8  |  |  |
| 2009-3    | 605       | 39,996  | 605                          | 30.782  | 0           | 1.250      | 100,0 | 77,                      | 0 2,0  |  |  |

Le serie storiche degli indicatori mostrano le percentuali di sconfinamento, totale e per forma tecnica, dei margini sulla revoca, nonché le dinamiche dell'accordato e dell'utilizzato totali espresse per numeri indice. Riportano infine il numero degli Istituti segnalanti e delle richieste di prima informazione.

| Prospetto       | CR     | Serie s | torica anom | alie     | Serie stori    | ca indicatori |                   |                    |           |     |
|-----------------|--------|---------|-------------|----------|----------------|---------------|-------------------|--------------------|-----------|-----|
| % SCONFINAMENTO |        |         |             |          | (BASE 02 2009) |               |                   |                    |           |     |
|                 | TOTALE | REVOCA  | SCADENZA    | AUTOLIQ. |                | · · ·         | ACCORDATO<br>TOT. | UTILIZZATO<br>TOT. | JEGHOLOHI |     |
| 2010-2          | 11,1   | 0,0     | 19,5        | 1,5      | 26,7           |               | 84,2              | 93,1               | 1         | 5 0 |
| 2010-1          | 11,6   | 0,0     | 21,6        | 0,0      | 24,8           |               | 84,4              | 93,5               | 1         | 7 0 |
| 2009-12         | 8,7    | 0,0     | 16,0        | 0,9      | 23,6           |               | 85,7              | 95,9               | 1         | 7 0 |
| 2009-11         | 8,1    | 0,0     | 15,1        | 0,0      | 21,3           |               | 86,5              | 93,6               | 1         | 7 1 |
| 2009-10         | 8,4    | 0,0     | 14,9        | 0,0      | 26,3           |               | 86,9              | 91,8               | 1         | 7 1 |
| 2009-9          | 7,7    | 0,3     | 13,8        | 0,0      | 30,4           |               | 87,5              | 89,7               | 1         | 6 1 |
| 2009-8          | 7,1    | 0,0     | 13,4        | 0,0      | 24,8           |               | 91,9              | 92,4               | 1         | 7 2 |
| 2009-7          | 7,8    | 0,2     | 13,7        | 0,0      | 18,9           |               | 92,3              | 94,8               | 1         | 7 4 |
| 2009-6          | 3,7    | 0,5     | 7,1         | 0,0      | 28,4           |               | 96,0              | 96,5               | 1         | 7 4 |
| 2009-5          | 3,0    | 0,0     | 6,2         | 0,0      | 22,6           |               | 98,1              | 105,4              | 1         | 7 5 |
| 2009-4          | 3,4    | 2,0     | 6,1         | 0,0      | 28,6           |               | 97,9              | 99,5               |           | 1 5 |
| 2009-3          | 4,1    | 12,6    | 5,5         | 0,0      | 13,7           |               | 97,3              | 97,7               | 1         | 8 5 |

#### Gruppi

Il sistema contiene una tabella, estratta dall'anagrafe ed aggiornata giornalmente, che definisce i Gruppi. Accedendo alla funzione "Gruppi" ed utilizzando la funzione di ricerca (per Nag o nominativo) viene resa disponibile una CR riepilogativa di Gruppo.

|                 |                |       |                    | ORDATO PE           | R CASSA            | UTILIZ              | ZATO PER (       | CASSA           | SCONFI   | NAMENTO           | PER CASSA              | CREE<br>FII<br>ACCO    | DITI DI<br>RMA<br>DRDATO | CI<br>UT | EDITI DI<br>FIRMA<br>ILIZZATO |
|-----------------|----------------|-------|--------------------|---------------------|--------------------|---------------------|------------------|-----------------|----------|-------------------|------------------------|------------------------|--------------------------|----------|-------------------------------|
|                 |                |       | BANC               | A SISTEM            | A 96               | BANCA               | SISTEMA          | 96              | BANCA    | SISTEM            | A 96                   | BANCA                  | SISTEMA                  | BAN      | A SISTEMA                     |
| PR              | §.R.L.         |       | 0 2.3              | 86 2.74             | 46 86,9            | 2,303               | 2.548            | 90,             | 4        | 0                 | 0,0 0,0                | 60                     | 60                       |          | 60 60                         |
| FOR C           | §.R.L.         |       | 0 2                | 50 25               | 50 100,0           | 163                 | 163              | 100,            | 0        | 0                 | 0,0                    | 0                      | 0                        |          | 0 0                           |
| PRO             | ARIO           |       | 0                  | 0                   | 0,0                | 0                   | 0                | 0,              | 0        | 0                 | 0,0                    | 0                      | 0                        |          | 0 0                           |
| BERETT,<br>BERE | .S. DI<br>UISA |       | 0 2.3              | 22 3.19             | 94 72,7            | 2.319               | 3.191            | 72,             | 7        | 0                 | 0,0                    | 0                      | 0                        |          | 0 0                           |
|                 | GRUPPO         |       | 4.9                | 58 6.19             | 0 80,1             | 4.785               | 5.902            | 81,             | 1        | 0                 | 0 0,0                  | 60                     | 60                       |          | 60 60                         |
|                 |                |       | ARANZIE I<br>BANCA | RICEVUTE<br>SISTEMA | INDICE UT<br>BANCA | ILIZZO TO<br>SISTEM | рт.<br>% S0<br>А | CONF. %<br>OT F | SCONF. S | % SCONF.<br>SCAD. | % SCONF.<br>AUTOLIQUID | %<br>MARGINI<br>REVOCA | I SEGP                   | NALANTI  | PRIMA<br>INFO                 |
|                 | PRO S.         | .R.L. | 0                  | 1.070               | 96,6               | 5 93                | 2,9              | 0,0             | 0,0      | 0,0               | 0,0                    | ) 7,                   | ,1                       | 4        | 1                             |
| FO              | RCA S.         | .R.L. | 0                  | 0                   | 65,2               | 2 6!                | 5,2              | 0,0             | 0,0      | 0,0               | 0,0                    | ) 34,                  | ,8                       | 1        | 0                             |
| PI              |                | RIO   | 1.425              | 2.086               | 0,0                |                     | 0,0              | 0,0             | 0,0      | 0,0               | 0,0                    | 0, 0,                  | ,0                       | 3        | 2                             |
| .A.S.           | DIB :E         | ISA   | 1.560              | 1.973               | 99,5               | 9 9                 | 9,9              | 0,0             | 0,0      | 0,0               | 0,0                    | 0,                     | ,1                       | 6        | 1                             |
|                 | GRU            | PPO   | 2.985              | 5.129               | 96,6               | 95                  | 5,4              | 0,0             | 0,0      | 0,0               | 0,0                    | ) 4,                   | 6                        |          |                               |

Cliccando su ciascun nominativo si accede alla CR del soggetto prescelto.